4. レベルアッププログラムを申し込むための設定について

「レベルアッププログラムの申込み」画面に接続する機能は、運用管理システムに搭載しています。

(1) <u>ネットワーク上でファイアウォール機器等が動作している場合、「レベルアッププログラムの申込み」をご</u> 利用いただくには、以下の通信宛先およびポートへの通信許可を与えていただくようお願いいたします。

| 通信宛先                      | ポート |
|---------------------------|-----|
| https://tkcsaas.tkc.co.jp | 443 |

(2) **ご利用のパソコンでファイアウォール・ソフトが動作している場合、**以下のプログラム(ファイル)の通信許可を与えていただくようお願いいたします。

| ファイル名        | プログラム名        | ファイルが存在するフォルダ                |
|--------------|---------------|------------------------------|
| LDCIient.exe | eConsol i Tax | インストール先フォルダ¥eCTCTRL¥LDCIient |

(3)「レベルアッププログラムの申込み」機能をご利用いただくためには、インターネットエクスプローラの「ポップアップブロックの設定」で弊社のサイト(\*.tkc.co.jp)を「許可されたサイト」に登録する必要があります。 お手数ですが、以下の手順に従い「ポップアップブロック」の設定変更(確認)をいただいた上でご利用いただきますようお願いいたします。

インターネットエクスプローラを起動します。 [ツール]メニューの[ポップアップブロック]から[ポップアップブロックの設定]を開きます。

| (C) (a) tttp://www.tkc.jp/   |                                                                 |                |                               |
|------------------------------|-----------------------------------------------------------------|----------------|-------------------------------|
| ファイル(F) 編集(E) 表示(V) お気に入り(A) | ツール(T) ヘルプ(H)                                                   |                |                               |
| 婨 副オンラインQ&A                  | 閲覧の履歴の削除(D)                                                     | Ctrl+Shift+Del | 📴 • 🖾 • 🖾 📾 • ページ(P) • セーフティ( |
| <b>読 TKC</b> グループ 貴社をデ       | InPrivate ブラウズ(I)<br>追跡防止(K)<br>ActiveX フィルター(X)<br>接続の問題を認知(C) | Ctrl+Shift+P   | ・TKC全国会のご紹介 ・株式会社TKCのご紹介 ・お   |
| TKC全国会のご紹介                   | 最終閲覧セッションを再度開く(S)<br>スタート メニューにサイトを追加(M)                        |                | - 1万名超の税理士集団                  |
| 税理士をお探しの皆様へ                  | ダウンロードの表示(N)                                                    | Ctrl+J         |                               |
|                              | ボップアップ ブロック(P)                                                  |                | ポップアップ ブロックを無効にする(B)          |
| 経営者の皆様へ                      | SmartScreen フィルター機能(T)                                          |                | ポップアップ ブロックの設定(P)             |

「許可されたサイト」に、「\*.tkc.co.jp」が登録されていない場合は、[許可する Web サイトのアドレス]に「\*.tkc.co.jp」と入力し、「追加」ボタンをクリックしてください。その後、「閉じる」ボタンをクリックしてください。(既に「許可されたサイト」に「\*.tkc.co.jp」が追加されている場合は、当処理は不要です。)

| 0 Web 51 F() #97 26+91                                                                                                    | ごきます。            |
|----------------------------------------------------------------------------------------------------|------------------|
| 許可する Web サイトのアドレス(W):                                                                                                    | Setor AS         |
| AN ANDRESS OF A DESCRIPTION OF A DESCRIPTION OF A DESCRIP | 16/0(4)          |
| 許可されたサイト(S):                                                                                                    |                  |
|                                                                                                    | 肖·耶余( <u>R</u> ) |
|                                                                                                    | 「すべて背叩余(E)       |
|                                                                                                    | N                |
|                                                                                                    |                  |
|                                                                                                    |                  |
|                                                                                                    |                  |
|                                                                                                    |                  |
| Aralista - h Londo                                                                                                    |                  |
| <b>通知とブロック レベル</b>                                                                                                    |                  |
| <b>島知とブロック レベル</b><br>夏 ポップアップのブロックが号に音を鳴らす(P)<br>図 ポップアップのブロックが号に音を鳴らす(P)                                                                                                    | tζ(8)            |
| 島知とブロックレベル・<br>□ ボッブアップのブロッグ時に音を明らす(P)<br>図 ボッブアップのブロッグ時(ご通知パーを表示す<br>ブロックレベル(P)                                                                                                    | τζ(N)            |